## Ph. : (033) 26623723 (Office ) (033) 26527850 (Principal) Serampore Girls' College

(Estd.: 1981)

Re-Accredited by NAAC : Grade B (2nd Cycle)

13, T. C. GOSWAMI STREET, SERAMPORE, HOOGHLY. PIN -712 201, WEST BENGAL.

E-mail : serampore\_girls\_college@yahoo.co.in • Website : www.seramporegirlscollege.org

Ref. No. .....

# **ADMISSION FEE PAYMENT NOTICE**

# For 5<sup>th</sup> Semester

1. Students will take admission in 5<sup>th</sup> semester before puja vacation starts, by 5.10.2024.

# 2. From now, all admission fess and monthly fees will be taken in <u>ONLINE PAYMENT MODE</u> through STUDENTS' WEB PORTAL

3. Fee to be paid:

| Course                           | Admission Fee | Monthly fee<br>(2 months) | Total to be paid |
|----------------------------------|---------------|---------------------------|------------------|
| BA Honours                       | 2085          | 300                       | 2385             |
| BA General                       | 2085          | 250                       | 2335             |
| BSc Computer Science Honours     | 2285          | 1060                      | 3345             |
| BA / BSC Geography Honours       | 2285          | 1060                      | 3345             |
| BSc General                      | 2285          | 760                       | 3045             |
| BA/ BSc General with Geography   | 2085          | 550                       | 2635             |
| Physical Education Practical Fee | Rs. 10/ month |                           |                  |

4. Students will pay admission fee and monthly fees for 2 months. For delay in payment, a fine of Rs. 10/- will be charged.

5. Students must login to their account (<u>https://seramporegirlscollege.org/cms/Student\_Login</u>) and pay their fees.

6. After successful payments, student will get a payment receipt.

For any query regarding this, contact college office if required. Payment Amount: 5<sup>th</sup> semester Admission Fee + 2 months' fee LAST DATE OF ADMISSION : 05.10.2024

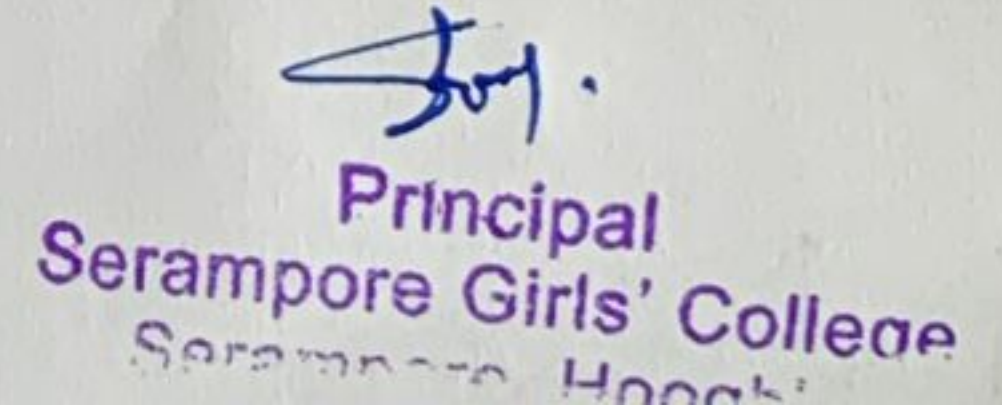

Date. 28924.

### Serampore Girls College

**ONE FEE PAYMENT** 

INSTRUCTION

Go to college website: https://seramporegirlscollege.org/mainsite and click on " STUDENT LOGIN"

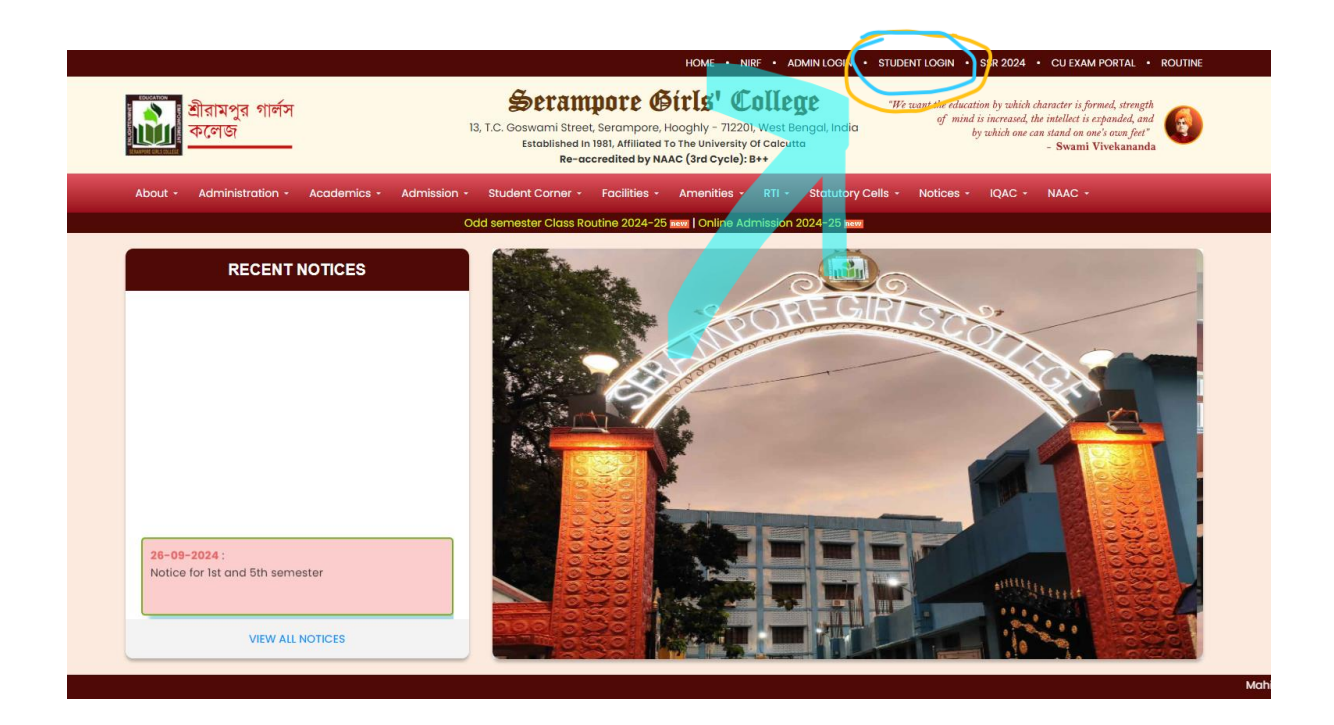

#### Then LOGIN by entering the details

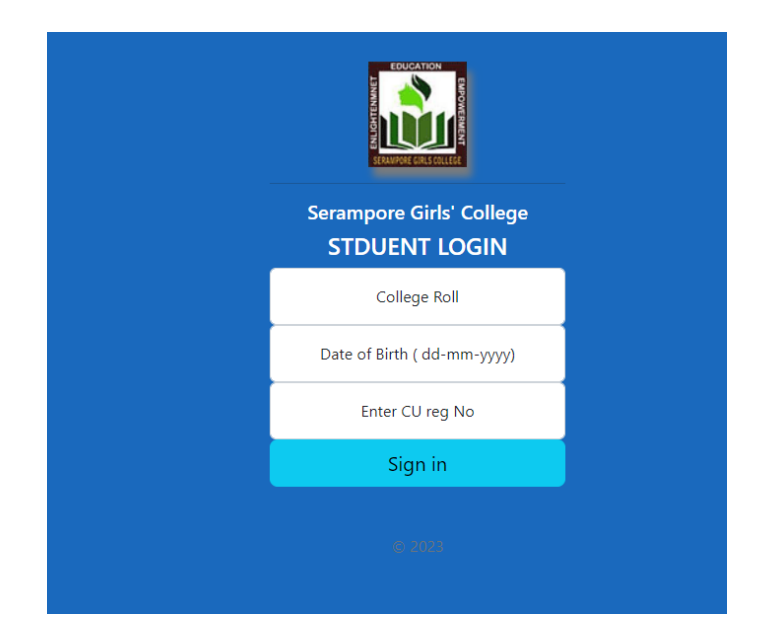

## Serampore Girls College

#### THEN IN THE DASHBOARD

#### CLICK ADMISSION FEE PAYMENT

|                   | =                                                                                                    |   |
|-------------------|----------------------------------------------------------------------------------------------------|---|
| MAIN NAVIGATION   | Dashboard                                                                                                    |   |
| 🚯 Dashboard 🗸 🗸   |                                                                                                    | - |
| 🖶 Home            |                                                                                                    |   |
| 🖆 Payments        |                                                                                                    |   |
| 쉽 Study Materials |                                                                                                    |   |
| 쉽 Question Papers | L.                                                                                                    |   |
| 쉽 Academics       | CU Registration                                                                                                    |   |
|                   | Course BA Honour                                                                                                    | s |
|                   | Semester                                                                                                    | 4 |
|                   | Subjects EDCA - PHIG - HISG - BNGM<br>LCC 1 (3rd and oth semester) :<br>LCC 2 (4th and 6th semester) :<br>Pay For Admission - Semester 5 |   |

After clicking on 'Pay for Admission '

A payment page will open

| Serampore Girls Coll<br>Admission Fees_614-1212-007 |   |  |  |  |
|-----------------------------------------------------|---|--|--|--|
| English V                                           |   |  |  |  |
| +919836567522   debkantid@gmai                      | ^ |  |  |  |
| PREFERRED PAYMENT METHODS                           |   |  |  |  |
| VPI - Bhim                                          |   |  |  |  |
| € UPI - PhonePe >                                   |   |  |  |  |
| UPI AND NETBANKING                                  |   |  |  |  |
| 🕅 UPI/QR 🕐 💮                                        | l |  |  |  |
|                                                     | - |  |  |  |
| PAY                                                 |   |  |  |  |

Select any Payment Mode and make the payment

.

## Serampore Girls College

| =  |              |                    |          |                |        |              | 😃 Log      |  |
|----|--------------|--------------------|----------|----------------|--------|--------------|------------|--|
| Pa | Payment List |                    |          |                |        |              |            |  |
|    | Sl No.       | Pay_id             | Semester | Payment Type   | Amount | Payment Date | Receipt    |  |
|    | 1            | pay_OvpwwZxvZCTUIQ | 5        | Admission Fees | ₹2.00  | 11-09-2024   | 📥 Download |  |
|    | 2            | pay_OwRhFBGOcRiibX | 4        | Admission Fees | ₹2.00  | 13-09-2024   | 📥 Download |  |
|    | 3            | pay_OwRsFkHKPYM8wW | 5        | Admission Fees | ₹2.00  | 13-09-2024   | 📥 Download |  |

After successful payment you can view the payment info here and download the receipt. If you cannot see the receipt, then please wait 5-10 minutes and login again.